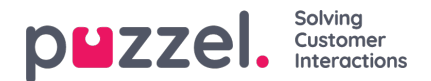

# **Agent Assist**

Agent Assist är en integrerad widget inom New Agent Application som gör det lättare för kundserviceagenter att svara på kundfrågor från olika kanaler mer effektivt. För närvarande tillhandahåller Puzzel en Agent Assist-funktion för förfrågningar som kommer från webbchatt, inkommande telefonsamtal, sms och e-postkanaler.

Genom att visa all kundinformation på samma ställe vägleder Agent Assist agenterna, så att de tydligt ser informationen och sakkunnigt kan lösa problemen och tillhandahålla den bästa lösningen.

Det finns två nyckelkomponenter som levereras som standard med Agent Assist:

- 1. Kontaktkort
- 2. Interaktionshistorik

Det finns ytterligare tre komponenter som kommer som ett abonnemangstillägg med Agent Assist:

- 1. Transkription med Natural Language Understanding och osignerad känslig information i chatthistoriken
- 2. Chattbot-förslag
- 3. Knowledgebase-förslag

### Note

## Automatiska förslag är endast tillgängliga i interaktionsanalyspaketet och chattkanalen.

Baskomponenterna ligger till grund för Agent Assist medan tilläggskomponenterna utökar kapaciteten och användbarheten genom att lägga till mer funktioner för att du ska kunna betjäna kunderna mer effektivt.

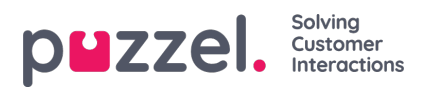

# Grundläggande funktioner

I det här avsnittet förklaras de två grundläggande komponenterna i Agent Assist-funktionen. Dessa är:

- Kontaktkort
- Interaktionshistorik

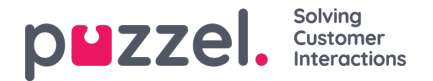

# Kontaktkortskomponent

Kundinformationen genomsöks, hämtas och visas för dig i formatet som visas i bilden nedan. Den består av fullständiga kontaktuppgifter inklusive telefon, e-post, organisation, avdelning, adressinformation och alla andra fält som innehåller värden.

| Note<br>Endast fält som innehåller värden visas. |                                                                  |   |
|--------------------------------------------------|------------------------------------------------------------------|---|
| - Martin King                                    | Search                                                           | ٩ |
| MOBILE +44<br>EMAIL martin.king@sample.com       | ORGANIZATION ABC<br>DEPARTMENT Marketing<br>WORKING TITLE Author |   |

På en inkommande förfrågan skickas kundens nummer eller e-postadress till kontaktkortskomponenten som söker efter en matchande post. Sökresultaten kan ge tre olika resultat enligt vad som anges nedan:

- 1. En kontaktmatchning: Fullständig kundinformation visas i widgeten
- 2. Flera matchningar hittades: En lista visas som du kan välja i. Du kan när som helst gå tillbaka till listan genom att trycka på bakåtknappen i widgeten. Du kan också göra en sökning som letar efter en kontakt inifrån de inlästa resultaten.
- 3. Ingen kontaktmatchning: Det telefonnummer/e-post-ID som kunden använder för att kommunicera kommer att listas tillsammans med interaktionshistoriken för motsvarande nummer/id. Om ingen matchning sker finns antingen inte kontaktkortet eller så har det inte importerats på rätt sätt.

#### Note

Både telefon- och e-postinformationen kan kopieras till Urklipp genom att du klickar på Urklippsikonen bredvid den

## Lägga till och redigera kontakter

Agenterna kan lägga till ny kontaktkortsinformation eller redigera den befintliga om administratörerna har aktiverat detta. Om du vill redigera den befintliga kontaktkortsinformationen klickar du på ikonen Redigera kontakt enligt bilden nedan.

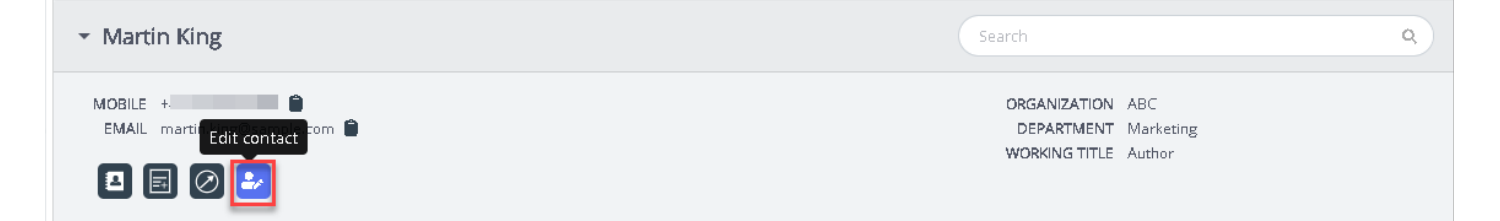

Då visas fönstret för Redigera kontakt. Det är ifyllt med befintliga kunduppgifter. Gör de nödvändiga ändringarna och klicka på Spara.

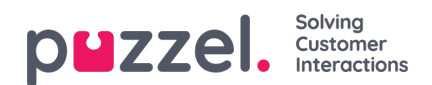

| <ul> <li>Martin King</li> </ul>     |                        |                          |                  |           |                                                     | Q |
|-------------------------------------|------------------------|--------------------------|------------------|-----------|-----------------------------------------------------|---|
| MOBILE +44<br>EMAIL martin.king@sam | ple.com                | E                        | dit contact      | ne        | KTMENT ABC     KTMENT Marketing     JG TITLE Author |   |
|                                     | First n                | ame Martin               | Last name        | King      |                                                     |   |
|                                     | Workin<br>title        | ng Author                |                  |           |                                                     | Ŧ |
| w                                   | HEN                    | ABC                      | Department       | Marketing | DURATION                                            |   |
| • 9 28                              | -01-2020 Street        | name                     | Street<br>number |           | an hour                                             |   |
| > 🗩 28                              | -01-2020 Zip co        | de                       | Zip location     |           | a few seconds                                       |   |
| > 🗩 28                              | -01-2020 E-mail        | 11 martin.king@sample.co | Description      |           | a few seconds                                       |   |
| > 🗩 28                              | -01-2020 E-mail        | 12                       | Description      |           | 4 hours                                             |   |
| > 🗩 28                              | -01-2020 Phone         | 4                        | Description      |           | a few seconds                                       |   |
| • • 28                              | -91-2928 Phone         | 2                        | Description      |           | a few seconds                                       |   |
| All Bot Transci                     | riptions Knowledge Can | cel                      |                  | Save      |                                                     | - |
| Search                              |                        |                          | _                |           |                                                     |   |

Om kontaktinformationen inte hittades har agenten möjlighet att skapa eller lägga till ett kontaktkort enligt bilden nedan.

| <ul> <li>Chris harris (No match found)</li> </ul> | Search | ٩ |
|---------------------------------------------------|--------|---|
| Phone 07345627127<br>Emall chris.harris@gmail.com |        |   |
|                                                   |        |   |

Genom att klicka på ikonen Lägg till kontakt öppnas kontaktfönstret Lägg till. Ange alla personuppgifter och klicka på Spara.

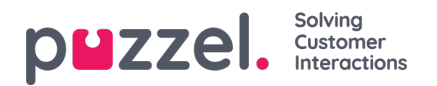

| <ul> <li>Chris harris (No match found)</li> </ul> |                                |                        |                  |        |      |  |
|---------------------------------------------------|--------------------------------|------------------------|------------------|--------|------|--|
| Phone 07345627127  Email chris.harris@gmail.com   | _                              | Add                    | contact          |        | ×    |  |
| Interactions                                      | First name<br>Working<br>title | Chris                  | Last name        | harris |      |  |
| All Bot Transcriptions Knowledge                  | Organization                   |                        | Department       |        |      |  |
| Search                                            | Street name                    |                        | Street<br>number |        |      |  |
|                                                   | Zip code                       |                        | Zip location     |        |      |  |
|                                                   | E-mail 1                       | chris.harris@gmail.com | Description      |        |      |  |
|                                                   | E-mail 2                       |                        | Description      |        |      |  |
|                                                   | Phone 1                        | 07345627127            | Description      |        |      |  |
|                                                   | Phone 2                        |                        | Description      |        |      |  |
|                                                   | Cancel                         |                        |                  |        | Save |  |

# Bildtext till kunden

Agenter kan nu skicka information via SMS eller e-post till kunden under eller efter interaktionen genom att klicka på ikonen som visas på bilden nedan. Observera att e-post-/SMS-tjänsten måste konfigureras till din lösning för att den här funktionen ska kunna användas.

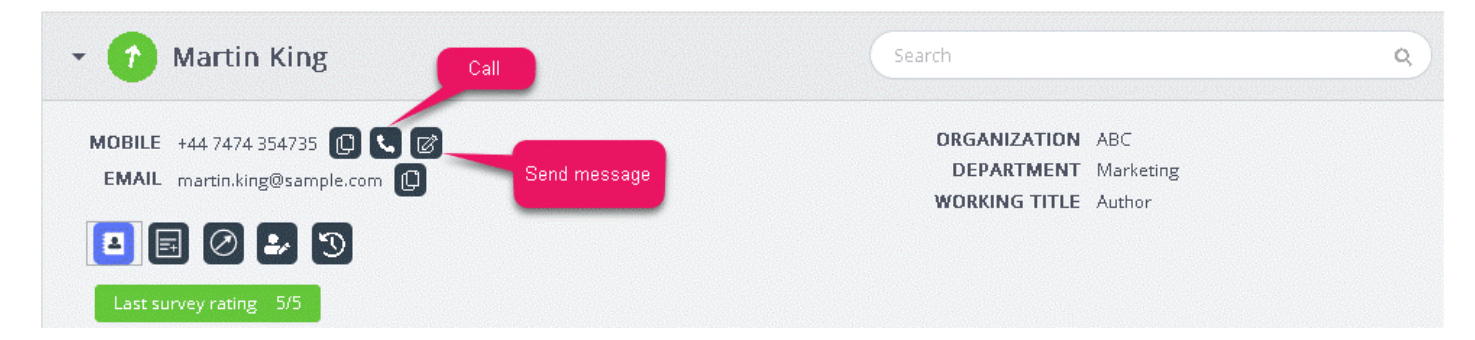

När du klickar på Skicka meddelande-ikonen visas meddelandefönstret. I detta fönster ser du de tillgängliga kunduppgifterna.

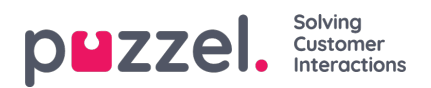

| EMAIL                 | MESSAGE                 |                  | ×         |
|-----------------------|-------------------------|------------------|-----------|
|                       | М                       | essage           | 1.0       |
|                       |                         | -                | 0.8       |
| Last su               |                         |                  | 0.4       |
|                       |                         |                  | 0.2       |
|                       |                         |                  | 0         |
|                       |                         |                  | -0.2      |
|                       | Constant and the second |                  | -0.6      |
|                       | Send as sms 🗹 Send      | a as email       | -0.8      |
|                       | SMS settings            | E-mail settings  | -1.0<br>0 |
|                       | SMS RECIPIENT(S)        | SMS DISPLAY NAME |           |
| Intera                | +447474354735           | Puzzel           |           |
| SENT                  | SMS FOOTER              |                  |           |
|                       |                         |                  |           |
| and the second second |                         |                  |           |

Agenten skriver in meddelandet, väljer att skicka via sms eller e-post, och klickar på Skicka. Ett bekräftelsemeddelande visas enligt nedan.

| CHAT JUIC        | d like to claim my benefits please                                                       | ^                   |                      |       |                           |                       |   |
|------------------|------------------------------------------------------------------------------------------|---------------------|----------------------|-------|---------------------------|-----------------------|---|
|                  |                                                                                          | • Martin Ki         | ng                   | 1000  |                           |                       | 9 |
|                  | You 15:45<br>Sure. But you may have to wait until<br>monday as our systems are down at   | MESSAGE             | essage               |       | DRGANIZATION<br>DEPARTMEN | ABC<br>Marketing      |   |
| 15:45            | themoment                                                                                | thanks              |                      |       |                           | Autor                 |   |
| Oh i ar          | n very upset. I needed it today                                                          | Send as sms Send    | as email             |       |                           |                       | - |
|                  |                                                                                          | SMS settings        | E-mail settings      |       |                           |                       | - |
|                  | Sorry for the inconveniece caused. But<br>we may able to give you a £50 credit for<br>it | E-MAIL RECIPIENT(S) | E-MAIL SENDER NAME   | QUE   | IE                        | DURATION<br>3 minutes |   |
|                  |                                                                                          |                     | Puzzel               | Humar | chat                      | 35 minutes            |   |
| 15:46<br>that sr | eally sweet of you, thanks                                                               | E-MAIL SUBJECT      |                      | Humar | chat                      | 3 hours               |   |
| C IDC DI         |                                                                                          | E-MAIL FOOTER       |                      | Humar | chat                      | 6 minutes             |   |
| = #              | + 👁 🕖                                                                                    |                     |                      |       |                           | a few seconds         |   |
|                  |                                                                                          |                     | SEND                 |       |                           |                       | 6 |
|                  |                                                                                          | The e-mail wa       | as successfully sent |       |                           |                       | × |

Agenten kan också välja att ringa samtal till det tillgängliga numret på kontaktkortet genom att klicka på ikonen för denna funktion.

# Visa eller lägga till en anteckning

Copyright ©2021 Puzzel Ltd. All rights reserved.

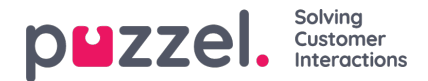

Du kan visa historiska anteckningar för dig själv eller från andra agenter genom att klicka på ikonen nedan. Detta ger en lista, sorterad från nyaste till äldsta inklusive datum, tid, namn på agenten som skapade den och ett utdrag av anteckningsinnehållet. För att se hela texten klickar du på anteckningstexten.

|                                |                   | Search |                       | ٩ |
|--------------------------------|-------------------|--------|-----------------------|---|
| MOBILE +                       | Notes from agents |        |                       |   |
| EMAIL martin.king@sample.com 🌓 | DATE              | AGENT  | NOTE                  |   |
|                                | a few seconds ago | Jay    | this is a second note |   |
| List note Add note             | 43 minutes ago    | Jay    | This is a note to Jay |   |

Du kan också redigera/ta bort en egen anteckning om den här funktionen har konfigurerats för din lösning. Om du vill redigera en anteckning går du till listvyn och väljer den anteckning du vill redigera. Du kan antingen göra ändringar och spara igen eller ta bort anteckningen helt och hållet.

| ✓ Martin King                                     | Search                        | ٩                                         |
|---------------------------------------------------|-------------------------------|-------------------------------------------|
| MOBILE +<br>EMAIL martin.king@sample.com <b>N</b> | NOTE<br>This is a note to Jay | DATE<br>a few seconds ago<br>AGENT<br>Jay |
|                                                   | Back Delete Save              |                                           |

Note

Du kan bara redigera eller ta bort anteckningar som du själv har skapat. Anteckningar som har skapats av andra agenter kommer att vara i skrivskyddat läge

## Indikator för kundresa

Detta är en grafisk representation av kundernas navigering på webbplatsen. Detta hjälper agenter att analysera om kunden tittar på rätt webbsida och leder dem rätt vid behov.

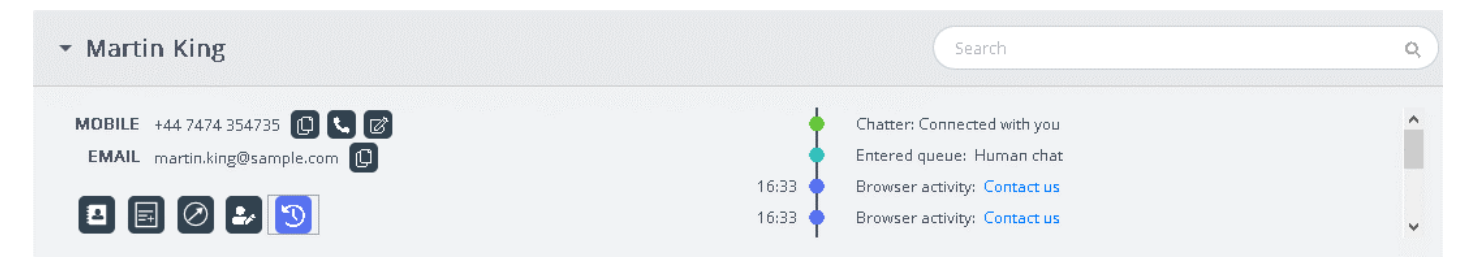

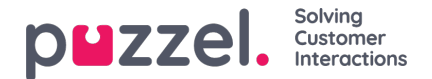

# Interaktionshistorik

Fönstret Interaktioner innehåller en lista över interaktioner från kunden via olika kanaler, med den senaste interaktionen listad överst. Du kan söka eller filtrera listan baserat på agentnamn och kötyp. När du klickar på interaktionen i listan kan du välja att visa informationen för det valda resultatet.

## Se Interaktionshistorik

På interaktionspanelen visas historiska poster i rader som kan förstoras för att visa ytterligare information i de enskilda posterna.

| - Interactions                                                                                                 |                       | F          | ilter          | T            |
|----------------------------------------------------------------------------------------------------|-----------------------|------------|----------------|--------------|
| SENTIMENT WHEN                                                                                                 | AGENT                 | QUEUE      | DURATION       |              |
| ▼ 👩 🗩 04-06-2020                                                                                               | Jay                   | Human chat | 3 minutes      | ^            |
| Tags<br>s agent projects agent br coudnt happier thanks service<br>Survey ************************************ | charges) (Innovation) |            | See more 🙊 Vie | w transcript |
| ▶ 📀 🗩 04-06-2020                                                                                               | Jay                   | Human chat | 35 minutes     |              |
| ▶ 📀 🗩 04-06-2020                                                                                               | Jay                   | Human chat | 3 hours        | ~            |

Som standard visas följande kolumner för varje post:

- SENTIMENT: Detta är en genomsnittlig sentimentindikator för kunden i den interaktionen. Den här ikonen visas bara om konversationen analyserades via interaktionsanalyspaketet.
- NÄR: Detta är en indikator på när interaktionen initierades. Interaktioner som är äldre än igår kommer att ha datumet listat här.
- AGENT: listar agenten/agenterna som är involverade i interaktionen. Som standard listas den senaste agenten som interagerade med kunden.
- KÖ: Visar kön från vilken interaktionen initierades och hanterades. Om fler än en kö användes visas det sista könamnet som standard.
- VARAKTIGHET: visar längden på konversationen.

### Note

Ikonen bredvid sentimentindikatorn visar kanalen där interaktionen ägde rum

Om du har aktiverat interaktionsanalyspaketet visas automatiskt genererade taggar från konversationen så att innehållet snabbt markeras utan att hela transkriptionen behöver läsas.

## Filtrera interaktionshistorik

Du kan filtrera interaktionerna baserat på kanaltyp, agentnamn och köbeskrivning. Filteråtgärden kan endast utföras i listan över inlästa resultat.

# Visa undersökning

Om den här funktionen är aktiverad för din lösning och undersökningen slutfördes av kunden visas den relaterade

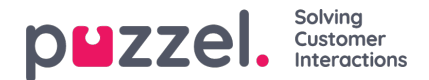

undersökningsinformationen för interaktionen tillsammans med kundkommentarer. Du kan klicka på kommentarerna för att expandera och läsa hela kommentaren från kunden.

| <ul> <li>Interactions</li> </ul> |       |       |       | Filter     | T                 |
|----------------------------------|-------|-------|-------|------------|-------------------|
| SENTIMENT                        | WHEN  | AGENT | QUEUE | DURATION   |                   |
| - 0 =                            | Today | Jay   |       | 35 minutes | ^                 |
| Survey 🔶 🔶 🔶 Fantastic service   | *     |       |       |            | 🗣 View transcript |
|                                  |       |       |       |            |                   |

### Note

Visning av undersökningsresultat är en konfigurerbar funktion och kan döljas för agenter baserat på lokala verksamhetskrav.

## Visa ärenderegistrering

Om din lösning är konfigurerad för registrering av förfrågningar visar interaktionsdetaljvyn all registreringsinformation som kan finnas för den interaktionen. I de fall där en interaktion har hanterats av flera agenter och/eller i flera köer synliggörs alla resulterande registreringar tillsammans med kommentarer skrivna av agenterna.

## Visa transkriptioner

| <ul> <li>Interactions</li> </ul>                |                  |                     | Filter                      | Ţ                    |
|-------------------------------------------------|------------------|---------------------|-----------------------------|----------------------|
| SENTIMENT WHEN                                  | u.               | AGENT               | QUEUE                       | DURATION             |
| 🔹 😑 🗩 Today                                     |                  | jay                 |                             | 35 minutes           |
| Survey 🚖 🚖 🚖 🚖<br>Fantastic service             |                  |                     |                             | Niew transcript      |
| Enquiry registration<br>October 8, 2019 8:30 PM | Agent<br>Tracy H | Queue<br>Sales Chat | Category<br>Reason for Call | Topic<br>New Account |
|                                                 |                  |                     | Related Products            | Microsoft Dynamics   |

Det här alternativet är tillgängligt som standard. Det är endast tillgängligt för interaktioner som utförs via webbchatt. När du klickar på alternativet för att visa transkriptionen (View transcript) öppnas en ny flik under interaktionspanelen som visar transkriptionen av chatten när den spelades in.

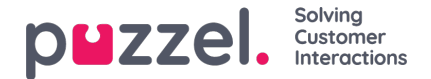

# Avancerade funktioner

Den avancerade, Al-drivna interaktionsanalysmodulen (Interaction Analytics module) från Puzzel är ett progressivt segment av Agent Assist-funktionen. Den omfattar tre tilläggskomponenter tillsammans med en sentimentindikator och en osignerad transkriptionshistorik för att bevara kundens integritet. Det finns tre tilläggskomponenter enligt listan nedan:

- Bot
- Samtalstranskription
- Knowledgebase

De användbara förslagen från dessa tre källor förbättrar och berikar agentupplevelsen så att kundsupporten blir tillfredsställande.

Innan vi går in på att lära oss tilläggskomponenterna ska vi fokusera på de viktigaste ändringarna som görs av baskomponenterna vid prenumeration på interaktionsanalysmodulen. Mervärdesfunktionerna som kommer med den här modulen är sentimentindikatorn i kontaktkortskomponenten och den anonymiserade interaktionshistoriken.

#### Analysera kundsentiment

En grafisk indikator på kundsentimentet visas i alla interaktioner för att ge en känsla av kundens lyckoindex. Detta hjälper dig att interagera med kunden under en pågående interaktion. Ikonens bakgrundsfärg representerar sentimentet: Grönt innebär att sentimentet är positivt, bärnstensfärgat att det är neutralt och rött att det är negativt. Pilen i ikonen indikerar trenden.

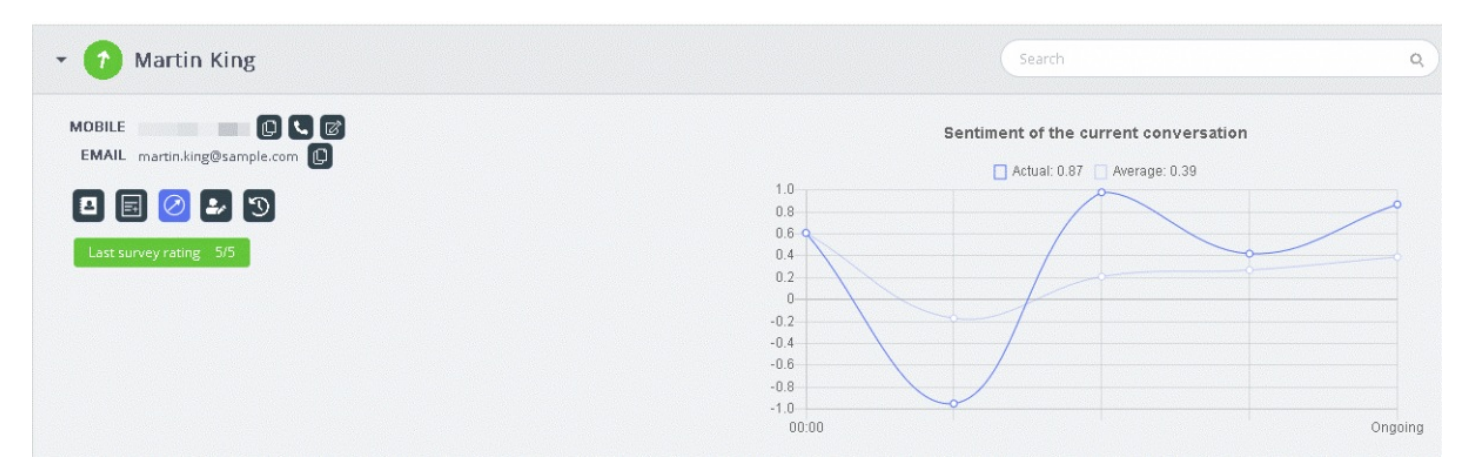

Två typer av analyser utförs här:

- 1. Analys av den omedelbara interaktionen [Faktisk]
- 2. Analys av hela interaktionen sedan den initierades [Genomsnitt]

Analysen av den omedelbara interaktionen baseras på det direkta sentimentet. Resultatet av analysen av hela interaktionen sedan den initierades är ett aggregerat värde som bildas utifrån den konsoliderade interaktionens påbörjan. Detta görs för att säkerställa att analysen görs kontextuellt.

### Note

Det senaste undersökningsresultatet blinkar i kontaktkortet för att ge en bild av hur kundsentimentet ser ut just nu

#### Visa transkriptioner

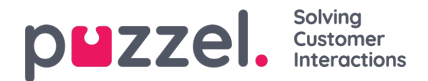

Om du prenumererar på den avancerade Agent Assist-funktionen anonymiseras interaktionerna för att maskera de personuppgifter som nämns under interaktionen. När du klickar på alternativet Visa transkription visas osignerad interaktionshistorik som lätt taggas för nyckelord och fraser som kommer att användas för att ge förslag vid liknande frågor.

# **Bot-förslag**

Förslagen från chattboten kan antingen sökas automatiskt eller manuellt. De automatiska förslagen beror på botens förståelse för frågan. Om förslagen inte är relevanta för frågan kan du välja att söka manuellt med sökfliken.

#### Automatiska bot-förslag

Du kan få automatiska förslag på kundfrågan från boten. Alla inkommande meddelanden från kunden vidarebefordras automatiskt till chattboten för ett förslag. Chattbotens svar kan vara av följande fyra typer:

- Textsvar
- Knappsvar (så att du kan välja mellan alternativ)
- Länkar
- Åtgärder (för att utföra åtgärder genom integrationer)

| All | Bot Transcriptions KnowledgeBase                 | <b>A</b>          |
|-----|--------------------------------------------------|-------------------|
|     | Search                                           | 6                 |
| ø   | Jeg trener daglig og blir stadig bedre.          |                   |
|     |                                                  | a few seconds ago |
| ø   | Beklager, men jeg forstår ikke helt hva du sier. |                   |
|     |                                                  | 0 P               |
|     |                                                  | a few seconds ago |
| ø   | I can help you with invoice related questions    |                   |
| ø   | Copy of invoice Invoice problems                 | <br>              |

Agenter kan rösta genom att klicka på tumme upp/ner på varje botresultat för att ge feedback till bottränaren. Detta hjälper till att analysera och förbättra botens sökresultat. Du kan också föreslå bottränaren för alla artiklar som ska inkluderas i ett visst ämne genom att klicka på -ikonen bredvid sökfältet. Då visas ett nytt fönster för dig. I det kan du ange din feedback och skicka den till bottränaren.

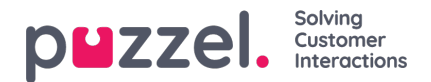

| 👻 🔊 Martin King                                                                        |                                                                                                    | ٩           |
|----------------------------------------------------------------------------------------|----------------------------------------------------------------------------------------------------|-------------|
| MDBILE +44 7474 354735 (1) 📞 🗭<br>EMAIL martin.king@sample.com (1)                     | Chatter: Connected with you<br>Entered queue: Human chat<br>16:33 Browser activity: Contact us<br>16:33 Browser activity: Contact us | -           |
| Interactions     All Bot     Foodback for the chatter trainer, shout this conversation | Suggest improvements for chatbot ×                                                                                                   | •           |
| Beklager                                                                               | i.                                                                                                    | ۍ<br>۵      |
| Cancel                                                                                 | Send                                                                                                    | minutes ago |

#### Manuell sökning

Du kan också utföra en manuell sökning efter förslag som tillfälligt inaktiverar den automatiska sökningen. Inga ytterligare automatiska sökningar utförs förrän du växlar knappen till vänster om sökfältet.

| A | II Bot Transcriptions KnowledgeBase                           | <b>≜</b>          |
|---|---------------------------------------------------------------|-------------------|
|   |                                                               | 6                 |
| ø | Beklager, men jeg forstår ikke helt hva du sier.              |                   |
|   |                                                               | 0 P               |
|   |                                                               | 2 minutes ago     |
| ø | I can help you with invoice related questions                 |                   |
| ø | Copy of invoice Invoice problems                              | <br>              |
|   |                                                               | a few seconds ago |
| ø | Sorry, but I don't have a better answer than I just gave you. |                   |
|   |                                                               | o ۳               |

Föreslagna svar från chattboten kan skickas till kunden med pilen till vänster om de föreslagna meddelandena. Då skickas förslaget in i chattfönstret där du kan redigera det, om det behövs, innan du skickar det till kunden. Knappalternativen kan också skickas till kundchattfönstret, men du kommer inte att kunna redigera dessa.

## Transkriptioner

Detta är förslag från den anonymiserade interaktionshistoriken för en liknande fråga. Förslagen hjälper dig att svara på snarlika frågor mycket snabbare. Du kan öppna hela transkriptionen genom att klicka på den. Matchade nyckelord visas som markerad text, och du kan filtrera hela konversationen med fritext till specifika delar av konversationen.

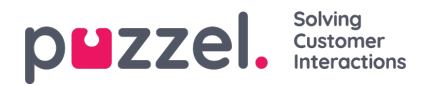

| All  | Bot      | Transcriptions                    | KnowledgeBase |  |  |               | • |
|------|----------|-----------------------------------|---------------|--|--|---------------|---|
| •    | Search   |                                   |               |  |  |               | ^ |
|      |          |                                   |               |  |  | 4 minutes ago | , |
| ۰.   | ] I need | ** cancel ** <mark>subsc</mark>   | ription []    |  |  |               | 4 |
|      |          |                                   |               |  |  | 3 minutes ago | 1 |
| ۰.   | ] I need | help with <mark>invoice</mark> (. | ]             |  |  |               | 4 |
|      |          |                                   |               |  |  | 3 minutes ago | , |
| بم 🗭 | ]*****   | * * question about <mark>i</mark> | nvoice []     |  |  |               | 4 |

# Knowledgebase

I en pågående chatt kan du få förslag från kunskapsbasen för en kundfråga. Frågan analyseras automatiskt för att extrahera det bästa matchande förslaget från kunskapsbasens innehåll. En lista med de tre viktigaste artiklarna presenteras för dig för granskning och användning. Du kan svara på kundfrågan med hjälp av artikeln/artiklarna genom att klicka på ikonen eller göra ändringar i den innan du skickar den till kunden.

| Bot Transcriptions KnowledgeBase                                                                                                    | <b>6</b> |
|----------------------------------------------------------------------------------------------------|----------|
| Search                                                                                                    | 6        |
| I'm locked out of my account, what do I do?                                                                                                    |          |
| If you enter the wrong password more than three times your account will be locked untill the password has been reset. You can do this yourself by<br>using the "Forgot password / Need new password" from the logon window in the client. Enter your email or phone number which is registered on your<br>user and a one time password will be sent either by email or sms depending on what you enter. If this doesn't work it may be that there isn't<br>registered any phone number or email address on your user. Please contact your local administrator if this needs to be done. You can also get help<br>from your local administrator to reset your password. |          |
| wrong password password account reset your password password will if you enter the wrong password forgot password                                                                                                    |          |
| locked untill the password need new password enter your email or phone number which is register you can do this yourself by using the                                                                                                    |          |
| what do i do please contact your local administrator if this ne you can also get help from your local administrato                                                                                                    |          |
| than three times your account will from the logon window in the client that there isn't registered any phone number or em                                                                                                    |          |
| sent either by email or sms depending on what you if this doesn't work it may been reset i'm locked out of my account done                                                                                                    |          |

Om Knowledgebase-artikeln har några bifogade filer kan agenterna ladda ned dem genom att klicka på den bifogade filen. Agenterna kan också göra bilagan tillgänglig för kunden genom att klicka på länkens ikon och klistra in den i ett chattfönster, mejl eller SMS. Länken till dokumentet är tillgänglig för kunden i 48 timmar innan den löper ut.

| •                                              |                                            |           |            |                           |                                                                 |
|------------------------------------------------|--------------------------------------------|-----------|------------|---------------------------|-----------------------------------------------------------------|
| 🝷 😑 Martin I                                   | King                                       |           |            | Search                    | Q                                                               |
| MOBILE +44 7474 3543<br>EMAIL martin.king@s    | 735 🕒 🔍 🗭<br>ample.com 🕼                   |           |            |                           | ORGANIZATION ABC<br>DEPARTMENT Marketin<br>WORKING TITLE Author |
| <ul> <li>Interactions</li> </ul>               |                                            |           |            | Filter                    | T                                                               |
| SENTIMENT                                      | MHEN                                       | AGENT     | QUEUE      | DURATION<br>a tew seconds |                                                                 |
|                                                | 02-07-2020                                 | Jay       | Human chat | a few seconds             |                                                                 |
| •                                              | 02-07-2020                                 |           |            | a few seconds             |                                                                 |
| •                                              | 01-07-2020                                 | јяу       | Human chat | 21 hours                  |                                                                 |
| •                                              | 08-06-2020                                 |           |            | a few seconds             |                                                                 |
| -                                              | 04-06-2020                                 | јяу       | Callout    | a few seconds             |                                                                 |
|                                                | <b>9</b> NA.NE.2020                        | lav       | Californt  | a faw commit              |                                                                 |
| All Bot                                        | Transcriptions Knowledg                    | eBase     |            |                           | ۵                                                               |
| Search                                         |                                            |           |            |                           | 6                                                               |
| Call us and<br>Call us and<br>best of<br>anoth | d we will help you find the b<br>deal.docx | est deal. |            |                           |                                                                 |

Om Knowledgebase-artikeln har några relaterade artiklar mappade till sig kommer den att vara tillgänglig för agenterna genom att klicka på objektet som visas i listvyn. Räkningen inom parentes anger antalet artiklar som finns i listan.

| All          | Bot Transcriptions KnowledgeBase | <b>a</b>          |
|--------------|----------------------------------|-------------------|
|              | Search                           | B                 |
|              |                                  | a few seconds ago |
| Ģ            | Article 2                        | •                 |
| Ľ            | And here is article 2            |                   |
| Ø (0) ■■ (1) | Article 1                        |                   |

Du kan också använda sökrutan på Knowledgebase-panelen för att manuellt söka efter en artikel. Eftersom manuell sökning inaktiverar den automatiska sökningen måste du flytta knappen för att återuppta automatisk sökning. Den avancerade sökfunktionen gör en morfologisk analys av ord som söks och ger bättre resultat. Till exempel visar en sökning på ordet "kopia" även resultat för "kopior" och "kopiering".

| All Bot Transcriptions KnowledgeBase | â              |
|--------------------------------------|----------------|
| Copy                                 | 6              |
|                                      | 12 minutes ago |
| Copy of my bill                      | ,              |
|                                      | 12 minutes ago |
| hvem er bill gates                   | ,              |

**DUZZEI.** Solving Customer Interactions

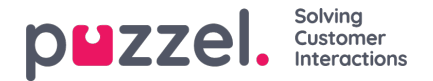

### Föreslå artiklar i Knowledgebase

Agenter kan också föreslå att artiklar ska inkluderas i Knowledgebase. Klicka på ikonen till höger om sökrutan för att öppna fönstret Föreslå en ny artikel. Ange frågan och relevanta svar och klicka på skicka.

| - 🕢 Marti                       | in King                              |                       |                                                                  | ٩             |
|---------------------------------|--------------------------------------|-----------------------|------------------------------------------------------------------|---------------|
| MOBILE +44 747<br>EMAIL martin. | 14 354735 🚔<br>king@sample.com 🛢     |                       | ORGANIZATION ABC<br>DEPARTMENT Marketing<br>WORKING TITLE Author |               |
| <ul> <li>Interaction</li> </ul> |                                      | Suggest a new article |                                                                  | ×             |
| All Bot                         | Question                             |                       |                                                                  | <b>A</b>      |
| Сору о                          | Copy of my bill<br>Answer            |                       |                                                                  | 6             |
|                                 | A copy of the original bill by email |                       |                                                                  | 2 minutes ago |
| 🗭 hvem er                       |                                      |                       |                                                                  | *             |
|                                 | Garad                                |                       |                                                                  | -             |
|                                 | Cancer                               |                       | Se                                                               |               |

Den föreslagna artikeln skickas till inkorgen i Knowledgebase Management-systemet för att godkännas av administratören.

#### Panelen Alla flikar

På panelen Alla flikar visas en kombination av förslag som samlats in från alla källor som kunden prenumererar på. När en förfrågan kommer in från en kund visar det här fönstret sökresultat som samlats in från flera källor för att presentera de mest relevanta och lämpliga åtgärderna. I exemplet nedan kommer resultaten från olika källor:

- · boten erbjuder ett förslag med en dialog för ytterligare förtydligande
- transkriptioner från liknande interaktioner som kan innehålla svar på den aktuella frågan
- en artikel från kunskapsbasen som rör den fråga som ställts.

Du kan välja något av dessa förslag och fortsätta i enlighet därmed.

| <ul> <li>Interactions</li> </ul>              |       |                       |               | Filter           | T              |
|-----------------------------------------------|-------|-----------------------|---------------|------------------|----------------|
| All Bot Transcriptions KnowledgeBase          |       |                       |               |                  | <b>a</b>       |
| Search                                        |       |                       |               |                  |                |
|                                               | 🗸 Bot | <b>Transcriptions</b> | KnowledgeBase |                  |                |
| l ranscriptions                               |       |                       |               |                  | 20 minutes ago |
| [] how ** i get * copy of ** **** please? []  |       |                       |               |                  | •              |
| Bot                                           |       |                       |               |                  | 25 minutes ago |
| I can help you with invoice related questions |       |                       |               |                  |                |
| Copy of invoice                               |       |                       |               | Invoice problems |                |
| KnowledgeBase                                 |       |                       |               |                  | 25 minutes ago |
| Copy of my bill                               |       |                       |               |                  | •              |

Förslagen på fliken "Alla" är helt automatiserade och uppdateras i takt med den pågående konversationen. Nya förslag läggs till i listan som automatiskt rullar nedåt tills du interagerar manuellt på panelen genom att rulla eller markera ett av objekten. Om du rullar längst ned aktiveras automatisk rullning igen.

Om du är upptagen någon annanstans [på en annan flik eller i ett annat program] markeras de föreslagna resultaten från olika källor eller de "nya meddelandena" tydligt enligt nedan.

| •    | 2 Martin King                                               | Search | ٩            |
|------|-------------------------------------------------------------|--------|--------------|
| + Ir | teractions                                                  | Filter | ۲)           |
| All  | Bot Transcriptions KnowledgeBase                            |        | <u>۵</u>     |
| 6    | earch                                                       |        |              |
|      | Manager Bot Manager Transcriptions Manager Knowledge Base   |        |              |
| Клоw | edgeBase                                                    |        | an hour ago  |
| +    | How do I buy a private insurance?                           |        | ,            |
| Bot  |                                                             |        | an hour ago  |
| ٠    | Sorry, but I do not have a response to what you asking for. |        |              |
| Bot  |                                                             |        | an hour ago  |
| ÷    | Det gjør du ved å følge instruksene.                        |        |              |
| Клоw | edgeBase                                                    |        | an hour ago  |
| +    | Article A                                                   |        | ,            |
| (    | new messages                                                |        |              |
| Клюм | edgeBase                                                    |        | a minute ago |
| *    | I'm locked out of my account, what do I do?                 |        | ,            |
| Bot  |                                                             |        | a minute ago |
| ÷    | I don't understand your question. Can you try again?        |        |              |

**DUZZEI.** Solving Customer Interactions